# HƯỚNG DẪN SINH VIÊN THI PORTAL

#### Lưu ý:

- Máy tính phải tắt, gõ bỏ các phần mềm rác, quét virut, kiểm soát hoạt động máy tính không phải mặc định của Windows để tránh lỗi trong quá trình thi.
- Thực hiện cấu hình IE theo đúng hướng dẫn để truy cập vào Website thi.
- Trang Website thi: <u>http://exam.fptacademy.vn</u> chỉ hỗ trợ cho trình duyệt IE trên máy tính cài hệ điều hành WINDOWS. Các bạn dùng máy MAC sẽ phải cài máy ảo trên MAC chạy hệ điều hành WINDOWS hoặc mượn máy tính cài WINDOWS để thi.
- Nếu cần hỗ trợ, sinh viên mang máy tính đến phòng IT tại cơ sở để được hỗ trợ.

### Hướng dẫn cài đặt:

1. Trên máy tính bấm Start vào tìm kiếm và mở ứng dụng Internet Explorer (IE)

Lưu ý: Sinh viên chỉ sử dụng duy nhất trình duyệt Internet Explore để thi

| All Apps Documents Email We | b Mo | ore ▼ Feedback ····                                   |
|-----------------------------|------|-------------------------------------------------------|
| Best match                  |      |                                                       |
| App                         |      |                                                       |
| Apps                        |      | Internet Explorer                                     |
| Control Panel               | >    | Арр                                                   |
| e Microsoft Edge            | >    |                                                       |
| Search the web              |      | 다 Open                                                |
| internet - See web results  | >    | 6 Start InPrivate Browsing                            |
| Settings (8+)               |      | 📑 Open new tab                                        |
| Documents (5+)              |      | 🔄 Reopen last session                                 |
|                             |      |                                                       |
|                             |      | Frequent                                              |
|                             |      | Welcome to Arena Examination Portal - FPT Arena Luong |
|                             |      | FAI Examination Portal - FAI Academy International    |
|                             |      | Welcome to Arena Examination Portal - FPT Arena Luong |
|                             |      | Aptech Examination Portal - FPT Aptech HN             |
|                             |      | Arena Examination Portal - FPT Arena Luong Yen HN     |
| ∽ internet                  |      |                                                       |
| P 🗾 S 😹 🚍 💶                 |      | 🧿 <mark>,</mark> 🖷 🤻                                  |

2. Truy cập địa chỉ <u>http://exam.fptacademy.vn</u>

Nếu lần đầu tiên thi trên máy tính, Click vào Link tải file "Cấu hình IE" cho trình duyệt IE lần đầu tiên (File Setup IE) Nếu lần trước đã làm rồi thì đến bước 3 luôn.

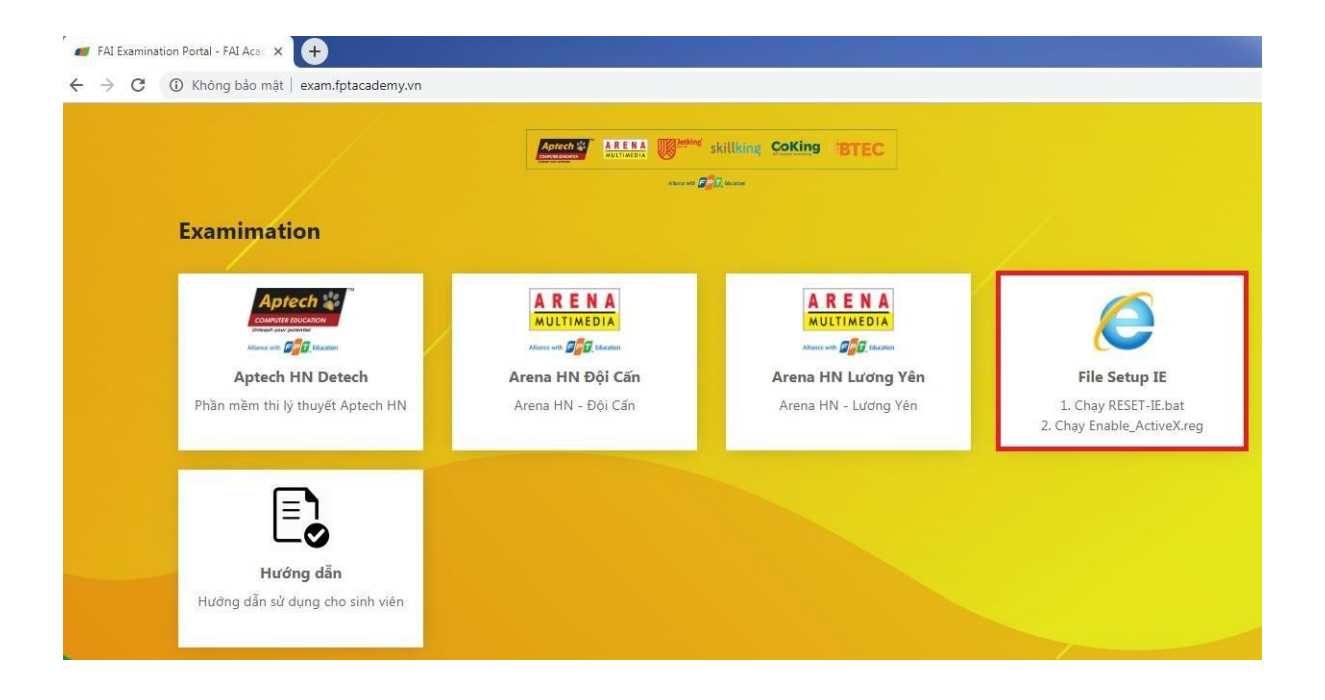

## A. Chạy file theo thứ tự: Chạy file **1.Reset-IE.bat** trước

| Name                                                                                                    | Date modified                                                                                                    | Туре               | Size     |
|----------------------------------------------------------------------------------------------------|----------------------------------------------------------------------------------------------------|--------------------|----------|
| 1. RESET-IE.bat                                                                                                    | 9/30/2017 9:04 AM                                                                                                    | Windows Batch F    | ile 1 KB |
| 2. Enable_ActiveX_2020.reg                                                                                                    | 10/29/2019 4:12 PM                                                                                                    | Registration Entri | es 8 KB  |
| C:\WINDOWS\system32\cmd.exe                                                                                                    |                                                                                                    |                    |          |
| Reset Internet Explorer Settings                                                                                                    |                                                                                                    | ×                  |          |
| Are you sure you want to settings?                                                                                                    | ) reset all Internet Explorer                                                                                         |                    |          |
| Resetting includes:<br>• Disable toolbars and add-ons<br>• Default web browser settings<br>• Privacy settings<br>• Security settings                          | <ul> <li>Advanced options</li> <li>Tabbed browsing settings</li> <li>Pop-up settings</li> </ul>                       |                    |          |
| Delete personal settings<br>Cesc of home pages, search pr<br>settings. Deletes temporary In<br>information, ActiveX Filtering d<br>Track data, and passwords. | oviders and Accelerators to default<br>ternet files, history, cookies, web fo<br>ata, Tracking Protection data, Do No | rm<br>Jt           |          |
| You must restart your computer fo                                                                                                    | r these changes to take effect.                                                                                       |                    |          |
| How does resetting affect my computer?                                                                                                    | Reset Cano                                                                                                    | cel                |          |

B. Tiếp tục sau đó chạy file Enable\_ActiveX.reg

| Name                               | Date modified      | Туре                 | Size |
|------------------------------------|--------------------|----------------------|------|
| 💿 1. RESET-IE.bat                  | 9/30/2017 9:04 AM  | Windows Batch File   | 1 KB |
| 2. Enable_ActiveX_2020.reg         | 10/29/2019 4:12 PM | Registration Entries | 8 KB |
| User Account Control               |                    | ×                    |      |
| Do you want to allow th            | is app to make     |                      |      |
| changes to your device             | )                  |                      |      |
|                                    |                    |                      |      |
| Degistry Editor                    |                    |                      |      |
| Registry Editor                    |                    |                      |      |
| Verified publisher: Microsoft Wind | ows                |                      |      |
|                                    |                    |                      |      |
| Show more details 2                |                    |                      |      |
| Yes                                | No                 |                      |      |
|                                    |                    |                      |      |

3. Sau khi đã thực hiện cài đặt IE xong.

Quay trở lại trang đăng ký thi: <u>http://exam.fptacademy.vn</u> chọn Cơ sở đăng ký thi

| FAI Examinati | on Portal - FAI Acas × +                                                                 |                                      |                                            |                                                                     |
|---------------|------------------------------------------------------------------------------------------|--------------------------------------|--------------------------------------------|---------------------------------------------------------------------|
| € - 7 C       | Examimation                                                                              | ARENA<br>MULTIMEDIA                  | skillking CoKing BTEC                      |                                                                     |
|               | Above en <b>Fill</b> team<br><b>Aptech HN Detech</b><br>Phần mềm thi lý thuyết Aptech HN | Arena HN Đội Cấn<br>Arena HN Đội Cấn | Arena HN Lương Yên<br>Arena HN - Lương Yên | File Setup IE<br>1. Chay RESET-IE.bat<br>2. Chay Enable_ActiveX.reg |
|               | <b>EC</b><br><b>Hướng dẫn</b><br>Hướng dẫn sử dụng cho sinh viện                         |                                      |                                            |                                                                     |

4. Nhập mã kỳ thi trên Exam do giảng viên cung cấp

| 🔊 ø http://exam. <b>fptacademy.vn</b> /ArenaHNDoiCan/begin.htm  | - 🖒 Search                       | P + ☆ ☆ |
|-----------------------------------------------------------------|----------------------------------|---------|
| Examination Portal - FAI Aca 🐖 Arena Examination Portal - F 🛛 🚺 |                                  |         |
| Arena Examination P                                             | Portal - FPT Arena HN Doi Can    |         |
|                                                                 |                                  |         |
|                                                                 |                                  |         |
|                                                                 |                                  |         |
|                                                                 |                                  |         |
|                                                                 |                                  |         |
|                                                                 |                                  |         |
| Arena Examinati                                                 | on Portal - FPT Arena HN Doi Can |         |
|                                                                 |                                  |         |
| Exam ID:                                                        | EXAM690680 ×                     |         |
|                                                                 |                                  |         |
|                                                                 | Start                            |         |
| Start đề thị (Dành cho giản                                     | ng viên, Khảo thí)               |         |
|                                                                 |                                  |         |
|                                                                 |                                  |         |
|                                                                 |                                  |         |
|                                                                 |                                  |         |
|                                                                 |                                  |         |
|                                                                 |                                  |         |
|                                                                 |                                  |         |
|                                                                 |                                  |         |
|                                                                 |                                  |         |
|                                                                 |                                  |         |
|                                                                 |                                  |         |

5. Nếu mã kỳ thi đã được giảng viên cho phép thi, sinh viên sẽ vào màn hình đăng nhập chính.

|                                                          |                                                                                                    |     |                                                         | -          |                      |
|----------------------------------------------------------|----------------------------------------------------------------------------------------------------|-----|---------------------------------------------------------|------------|----------------------|
| 🗲 🕘 ┛ http://exam.fptacademy.vn/ArenaHNDoiCan/Lo         | gin.aspx                                                                                                    | - 0 | Search                                                  | <i>-</i> ۹ | \$ \$ \$ \$ \$ \$ \$ |
| 🐠 FAI Examination Portal - FAI Aca 🔎 Arena Examination P | ortal - F 🗴 📑                                                                                                    |     |                                                         |            |                      |
| A REMULTIM                                               | NAME THE CONTRACT OF THE CONTRACT OF THE CONTRACT. |     | Version 3.2.2<br>Best viewed on (1024<br>x 768) pixels. |            | ^                    |
| Do you want Autof omplete to remove                      | her web form ontrice? Laser about AutoComplete                                                                                                    |     |                                                         | Vor No Y   | v                    |
| Do you want AutoComplete to remem                        | ber web form entries? Learn about AutoComplete                                                                                                    |     |                                                         | Yes No ×   | >                    |

6. Sau khi đăng nhập xong, nếu trình duyệt cảnh báo cần bấm yes để cho phép ActiveX chạy.

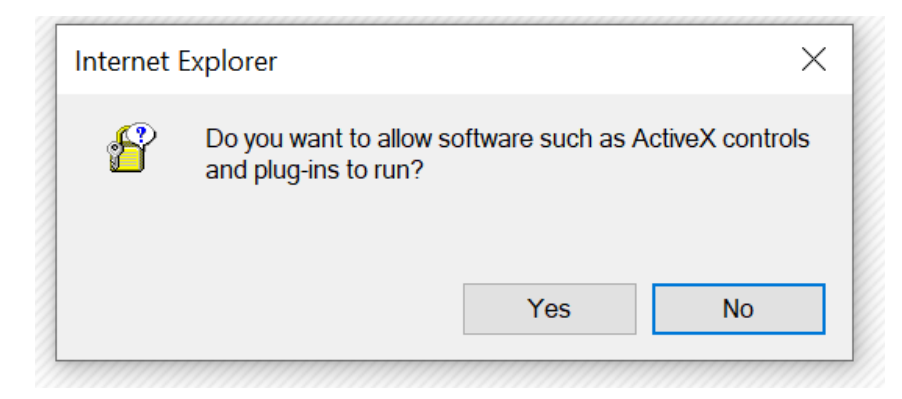

## Bấm link Click here for Exammination

| E S Attp://exam.fptacademy.vn/A         | renaHNDoiCan/HomePage.a | spx                                  | ڻ -                    | Search                      | - □ ><br>♪ ☆☆ | ×  |
|-----------------------------------------|-------------------------|--------------------------------------|------------------------|-----------------------------|---------------|----|
| 🟉 FAI Examination Portal - FAI Aca 🟉 Ho | ime Page                | × 📑                                  |                        |                             |               |    |
| ARENA<br>MULTIMEDIA                     | 2 Stor                  | The second second                    |                        | We change<br>lives globally |               | î  |
| Home                                    |                         | Welcome to Arena Examination Porta   | al - FPT Arena Doi Can |                             | Log Ov        | ıt |
| Services  Click Here for Examination    | Welcome to Arena E      | xamination Portal - FPT Arena Doi Ca | n HN                   |                             |               |    |
|                                         |                         |                                      |                        |                             |               |    |
|                                         |                         |                                      |                        |                             |               |    |

Kéo xuống phía dưới, Click Commence Exam

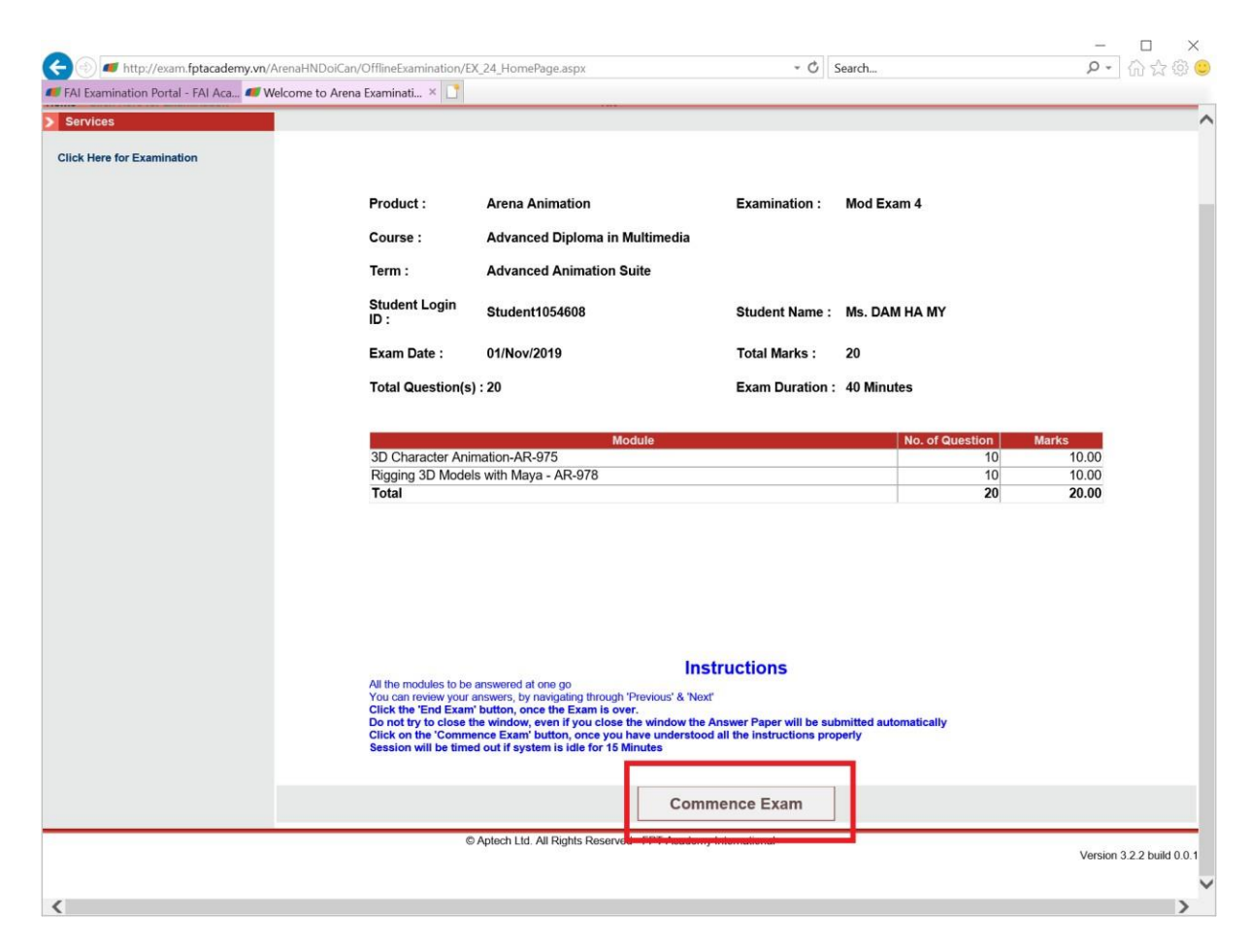

Nếu không vào thi được và quay trở lại giao diện dưới

| Image: Anttp://exam.fptacademy.vn/A     | renaHNDoiCan/HomePag | e.aspx                       | - C                                 | Search                      | - □ ×<br>२•ि☆@© |
|-----------------------------------------|----------------------|------------------------------|-------------------------------------|-----------------------------|-----------------|
| 👅 FAI Examination Portal - FAI Aca 🐗 Hc | ome Page             | × 📑                          |                                     |                             |                 |
| ARENA<br>MULTIMEDIA                     | S.S.                 | Contraction of the second    |                                     | We change<br>lives globally |                 |
| Home                                    |                      | Welcome to Arena Exam<br>HN  | nination Portal - FPT Arena Doi Can |                             | Log Out         |
| Services                                |                      |                              |                                     |                             |                 |
| Click Here for Examination              | Welcome to Arena     | a Examination Portal - FPT A | rrena Doi Can HN                    |                             |                 |
|                                         |                      |                              |                                     |                             |                 |

Các bạn tắt toàn bộ trình duyệt thực hiện lại từ bước 2

| amination Portal - FAI Aca 🟉 Welcor | ne to Arena Examinati | × 📑                            |                       |              |               |              |
|-------------------------------------|-----------------------|--------------------------------|-----------------------|--------------|---------------|--------------|
| ices                                |                       |                                |                       |              |               |              |
| lere for Examination                |                       |                                |                       |              |               |              |
|                                     |                       |                                |                       |              |               |              |
|                                     |                       |                                |                       |              |               |              |
|                                     |                       |                                | Result                |              |               |              |
|                                     |                       |                                |                       |              |               |              |
|                                     | Product :             | Arena Animation                | Examination :         | Mod Exam 4   |               |              |
|                                     | Course :              | Advanced Diploma in Multimedia |                       |              |               |              |
|                                     | Term :                | Advanced Animation Suite       |                       |              |               |              |
|                                     | Student Login ID :    | Student1054608                 | Student Name :        | Ms. DAM HA M | (             |              |
|                                     | Exam Date :           | 01/Nov/2019                    | Total Marks :         | 20           |               |              |
|                                     | Total Question(s) :   | 20                             | Exam Duration :       | 40 Minutes   |               |              |
|                                     | Attempted :           | 20                             | Correctly Answered :  | 9            |               |              |
|                                     | Student Marks :       | 9                              | Percentage :          | 45%          |               |              |
|                                     | Module Wise Ma        | ırks :                         |                       |              |               |              |
|                                     | Rigging 3D Models wi  | Module<br>th Maya - AR-978     |                       |              | Student Marks | Module Marks |
|                                     | 3D Character Animati  | on-AR-975                      |                       |              | 6             | 1            |
|                                     | Total                 |                                |                       |              | 9             | 2            |
|                                     |                       | You h                          | ave completed the exa | im           |               |              |
|                                     |                       |                                |                       |              |               |              |

Sau khi thi xong và kết thúc bài thi, cửa sổ sẽ hiện kết quả bài làm

\_\_\_\_\_CHÚC CÁC BẠN THI TỐT\_\_\_\_\_